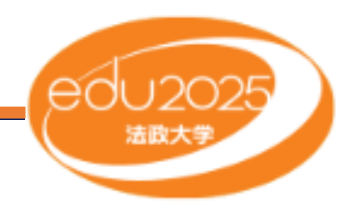

# 初期セットアップマニュアル

このマニュアルには、 貸与ノートパソコンの初期設定方法が記載されています。

内容をしっかりとご確認いただき、 貸与ノートパソコンを十分にご活用下さい。

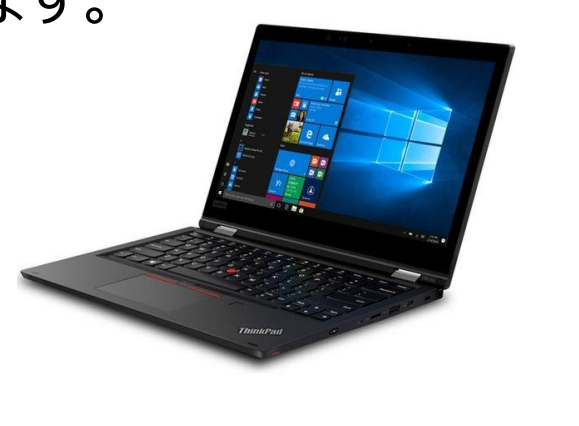

はじめに

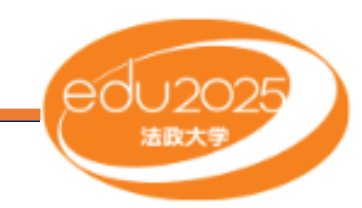

# 紛失しないように各自でしっかり管理しましょう。

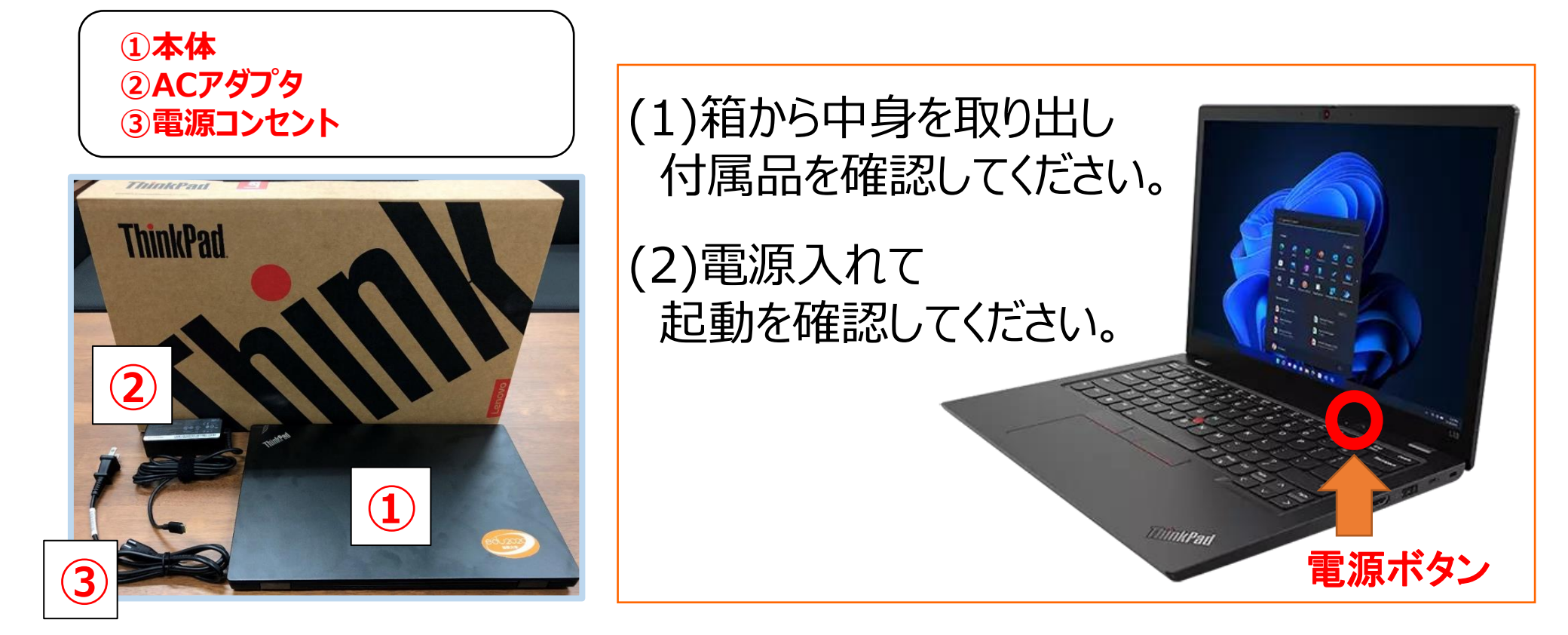

### 付属品を紛失してしまった場合は、ご本人の負担により弁償して頂きます。

※付属品は小金井キャンパス生協、市ヶ谷田町校舎生協にて取り扱っています。

アカウント作成①

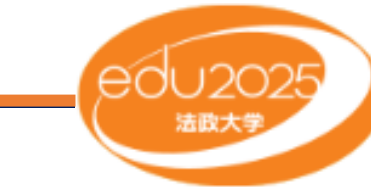

# デスクトップ画面が立ち上がったら「ユーザ作成」アイコンを実行してください。 (アイコンをダブルクリックor右クリックして「開く」を選択)

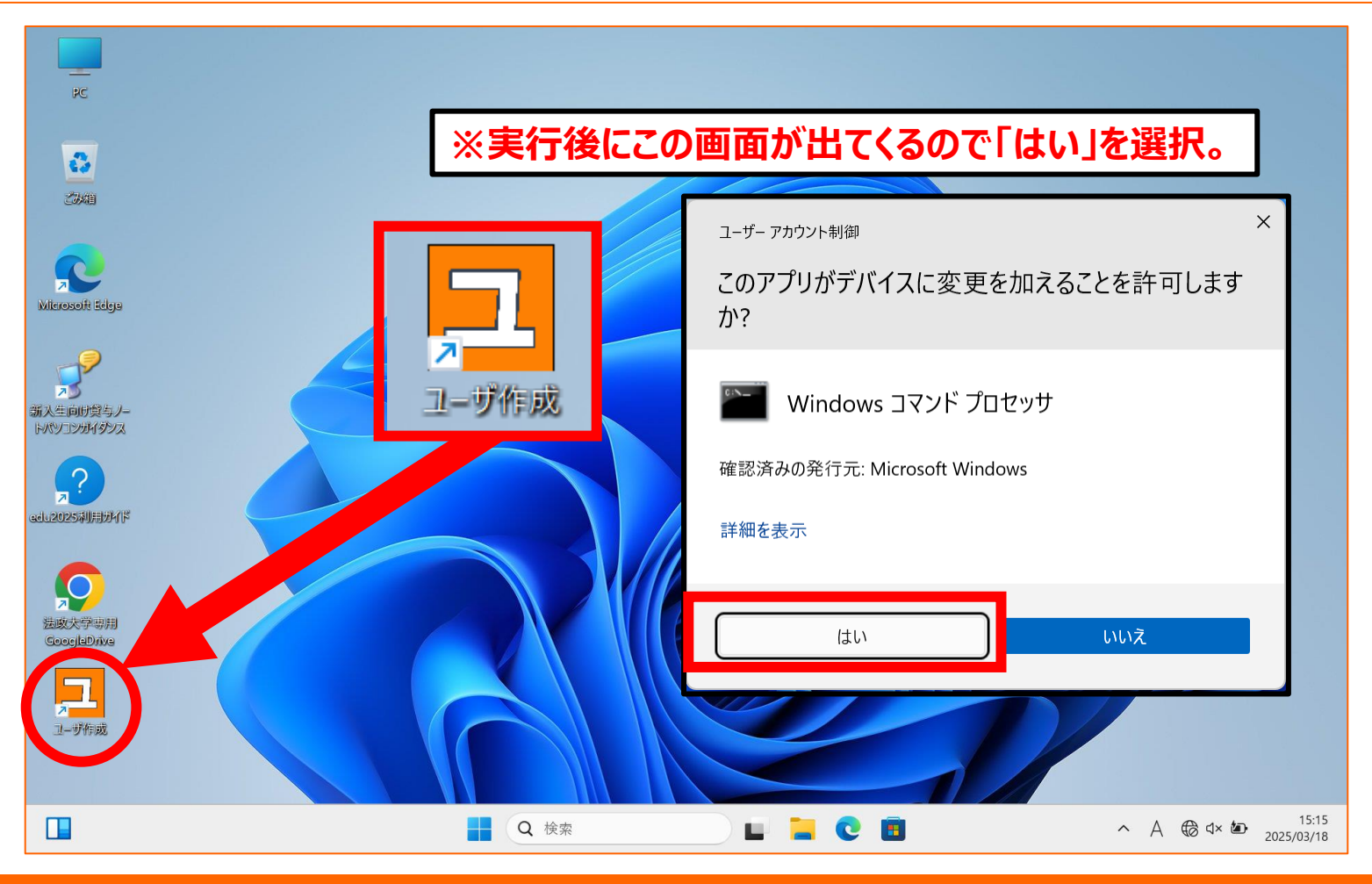

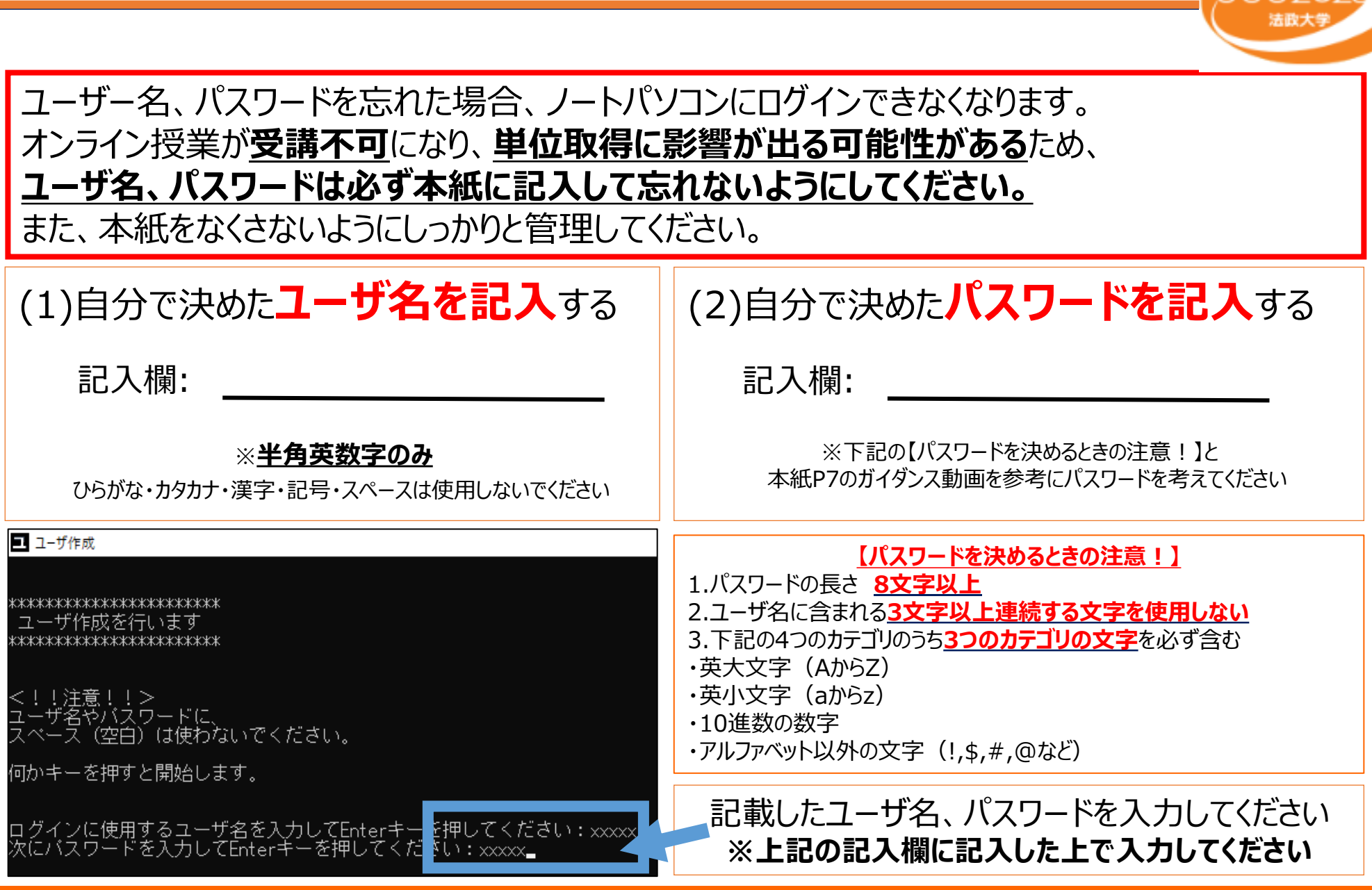

eduloo

アカウント作成③

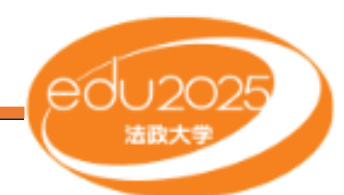

### 「ユーザー作成に成功しました。」と表示されたらアカウント作成は完了です。 画面に従って<mark>再起動</mark>をしてください。

ログイン方法

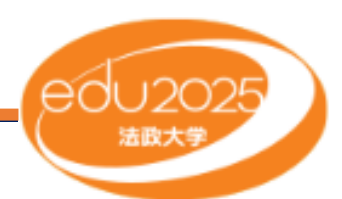

## 以下の画面が表示されたら、『Enter』キーを押して、 <u>ユーザー名</u>と<mark>パスワード</mark>を入力してください。

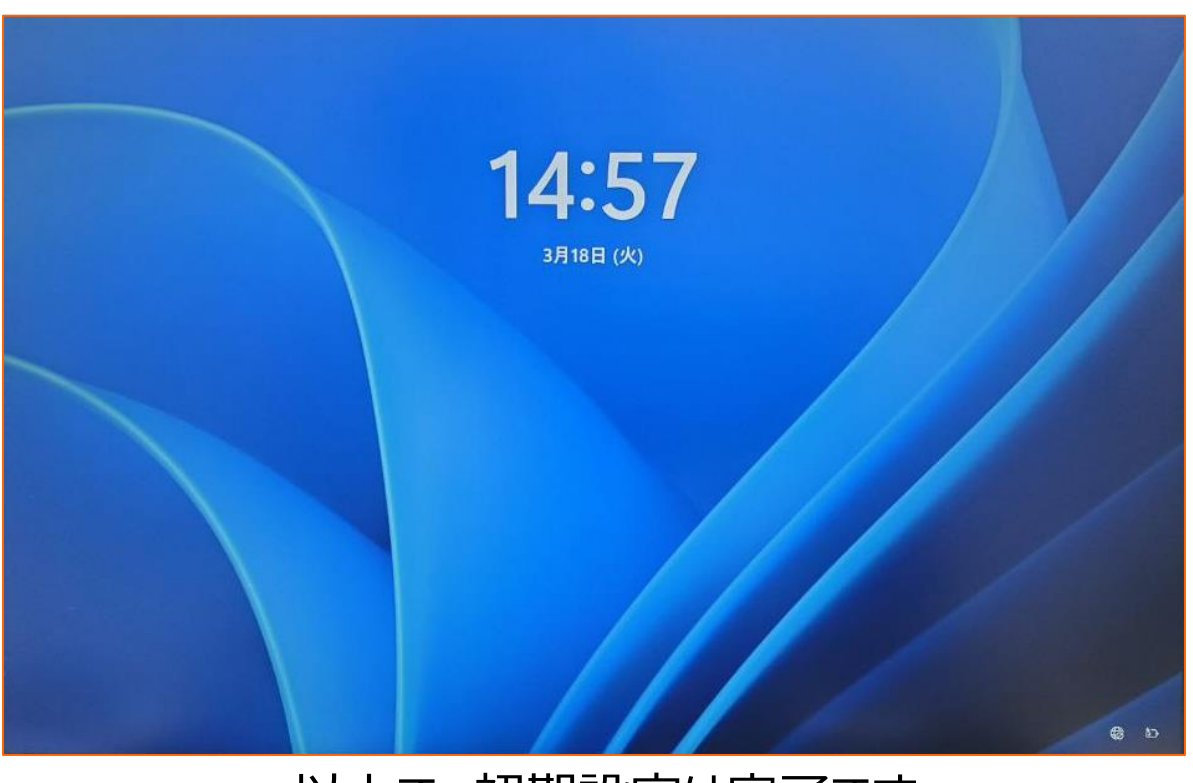

以上で、初期設定は完了です。

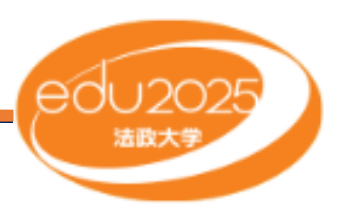

### ガイダンス動画では、これから卒業まで、授業などで貸与ノートパソコンを ご利用頂くための注意事項などをお伝えしています。 内容をしっかりとご確認いただき、 学生生活の中で貸与ノートパソコンを十分にご活用下さい。

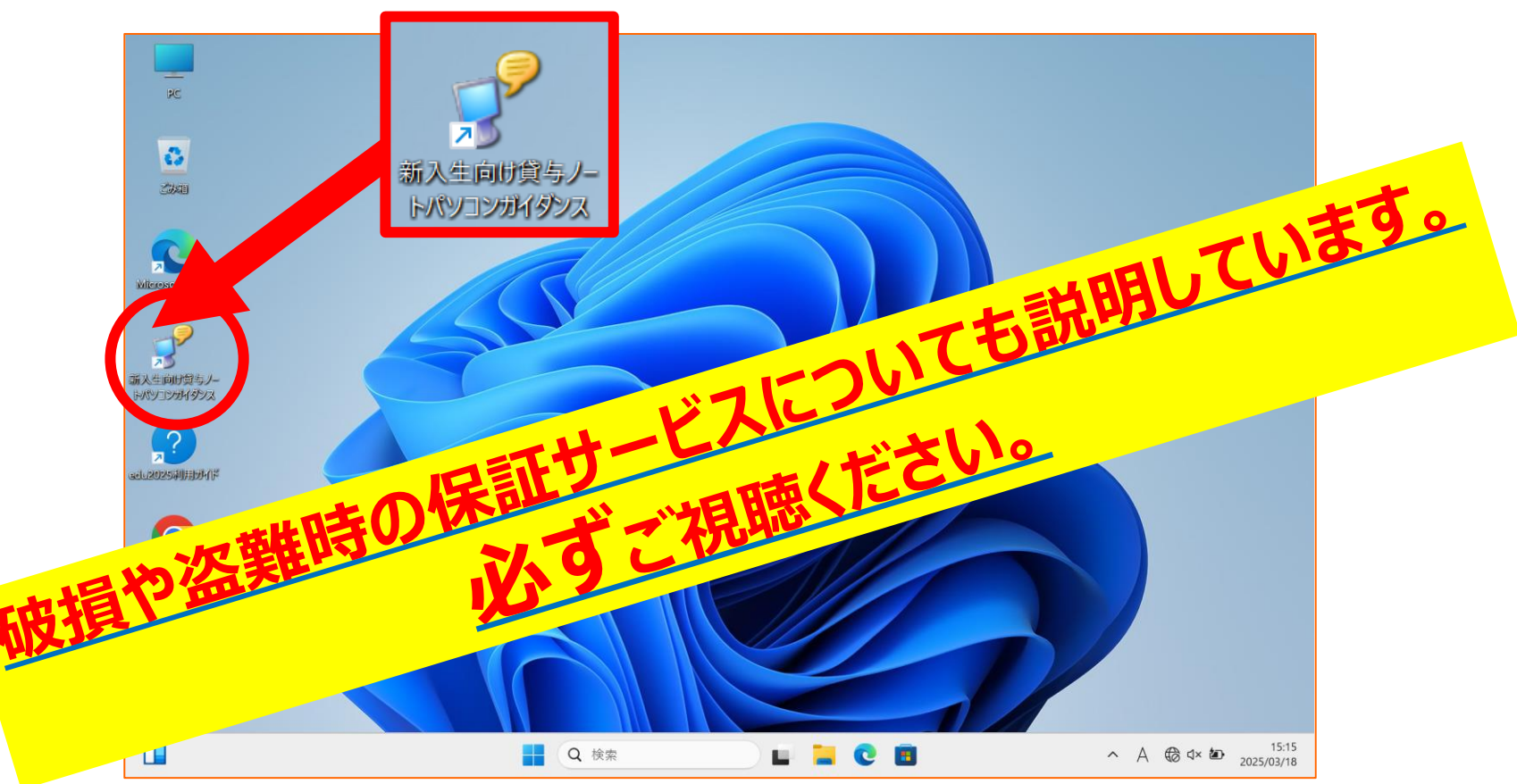

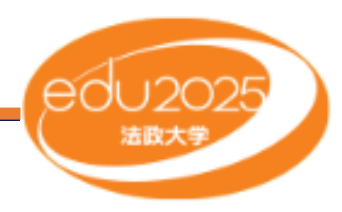

### <u>授業で使用するソフトウェアの一部はアカウント登録が必要です。</u> 授業開始前までに必ずアカウント登録と起動テストを実施してください。

#### ①edu2025ユーザ支援Webサイト(https://kedu2025.ws.hosei.ac.jp/)にアクセスする。

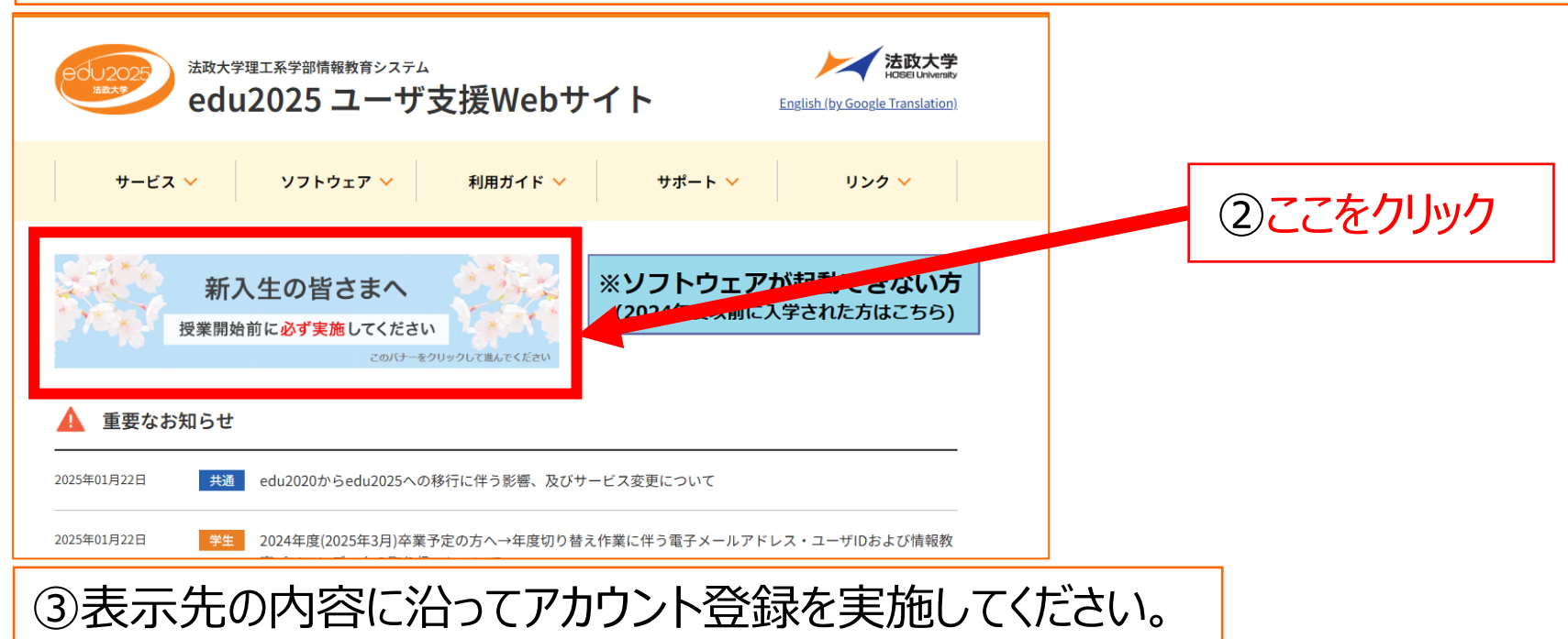

#### 【注意!】 Windows/Office以外のソフトウェアのアクティベーションは授業で使用するソフトのみ実施して下さい。 (毎年or数年単位で更新が必要になるソフトウェアがあります。)

# <u>edu2025</u> ユーザ支援Webサイト

# <u>eduサポート窓口</u>

# <u>重要なお知らせも掲載しますので</u> 定期的に確認してください

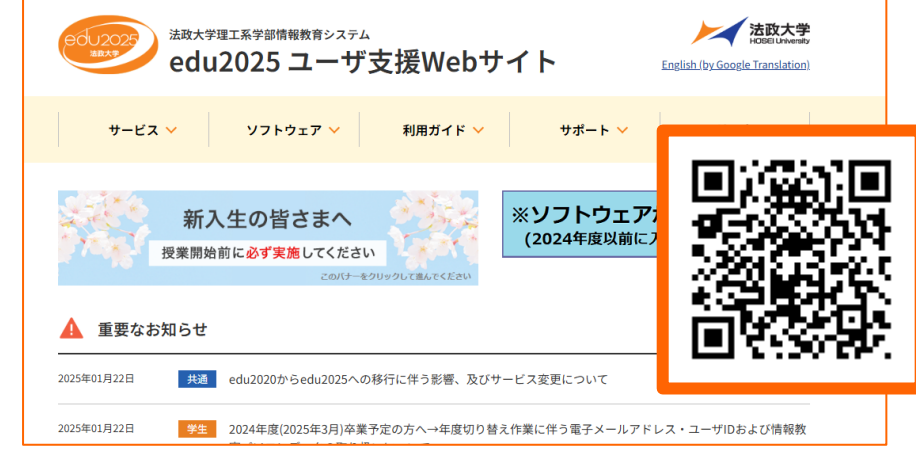

https://kedu2025.ws.hosei.ac.jp/

貸与ノートパソコンの Microsoft Edge の お気に入りに登録されています。 <u>直接スタッフにご相談したい場合は、</u> eduサポート窓口にお越しください

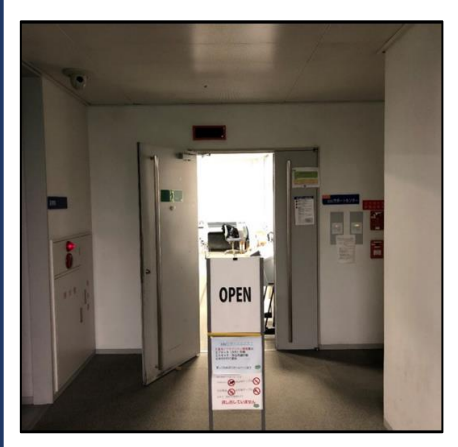

<u>eduサポートセンター</u> 小金井キャンパス 西館地下1階

<u>eduサポート室</u> 市ヶ谷田町校舎 3階

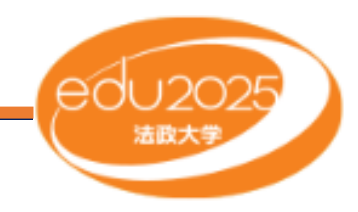

### <u>ご不明点がありましたら、edu2025ユーザ支援Webサイトを閲覧するか</u> <u>各eduサポート窓口にご連絡ください。</u>

edu2025ユーザ支援Webサイト(https://kedu2025.ws.hosei.ac.jp/) QRコードでアクセス ⇒ 受付時間(月曜日~金曜日) 2025年4月4日(金)まで: 授業期間外:9時00分~11時30分,12時30分~16時30分 2025年4月7日(月)から: 授業期間:8時45分~11時30分,12時30分~17時45分

電話番号: eduサポートセンター(小金井キャンパス): 042-387-6076 eduサポート室(市ヶ谷田町校舎) : 03-5228-1401

※土曜日、日曜日、祝日(授業実施日を除く)は受付時間外

# <u>メールでのお問い合わせも受付しています。</u>

メールアドレス: kedu-uketsuke@ml.hosei.ac.jp

※法政大学のメールアドレスから送信ください。

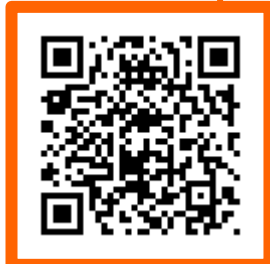